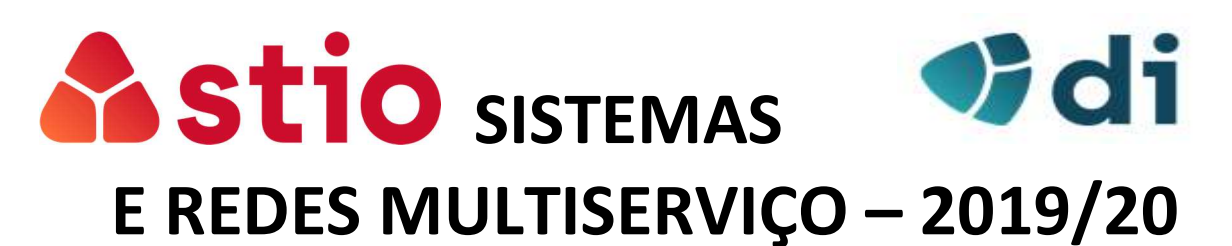

## Trabalho Prático de avaliação nº 3 – SIP, SDP, RTP e RTCP

O objetivo do trabalho prático é familiarizar os alunos com o funcionamento dos protocolos SIP, SDP, RTP e RTCP e as suas funções numa arquitetura VoIP. Para servidor de voz utilizaremos *3CX Phone System* em Cloud (<u>http://www.3cx.com</u>). É um servidor de VoIP, baseado no Asterisk, com uma consola de gestão em browser. Para os terminais telefónicos (extensões), utilizaremos softphones 3CX (<u>https://www.3cx.com/voip/softphone/</u>) em PC´s e smartphones.

A captura de informação trocada entre as máquinas é feita pelo software "Wireshark" (<u>https://www.wireshark.org/download.html</u>).

## **NOTAS PRÉVIAS:**

Para a execução deste trabalho <u>não deverá utilizar</u> as redes Wifi "*eduroam*", "Lab8\_5G" ou "*Lab8*" uma vez que alguns portos de comunicação necessários para o trabalho estão bloqueados. Poderá, por exemplo, utilizar a rede "mstio".

## INSTALAÇÃO DO SERVIDOR VOIP E DOS CLIENTES COM SOFTPHONE

- Este trabalho requer que, em cada grupo, haja um servidor VoIP e dois softphones que funcionarão como clientes; não é necessário que estejam na mesma rede; obrigatoriamente um dos clientes deve estar num PC onde deverão instalar também o software wireshark (este software deve ser sempre executado em modo de Administrador).
- Para os clientes: o software softphone 3CX para PC pode ser obtido em <u>https://www.3cx.com/voip/softphone/</u>. Para Android basta pesquisarem "3CX" na Play Store ou App Store.
- 3) Para a instalação e ativação do servidor de voz (apenas um por grupo):
  - i) Iniciar o processo criação do servidor de voz alojado na Cloud da 3CX. Na parte inferior da página <u>www.3cx.com</u> selecionar a opção "On The Cloud":

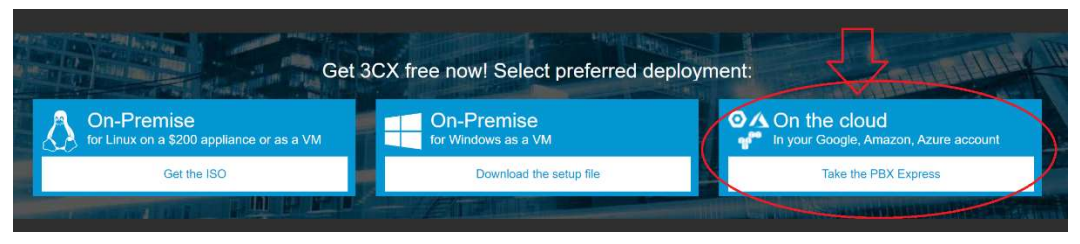

- ii) Realizar o processo de registo utilizar um e-mail verdadeiro e aguardar a receção de um mail com uma chave de ativação do software;
- iii) Neste mail encontram a chave de ativação do software e instruções para váriasd opções disponíveis. Escolha o alojamento do servidor na Cloud da 3CX (via Google):

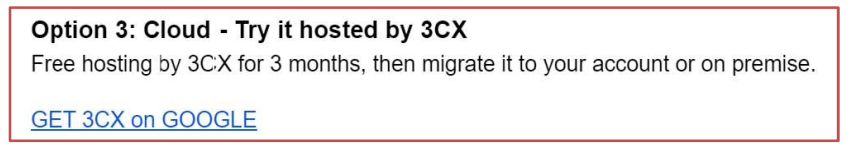

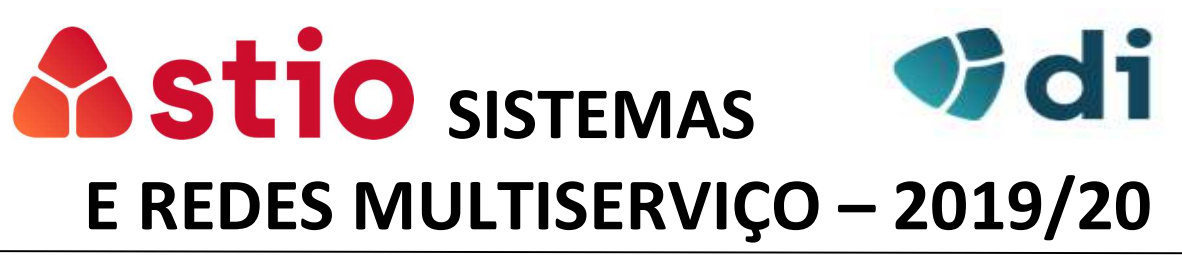

- iv) Durante o processo de instalação, terão de introduzir alguns dados:
  - (1) País, fuso horário e linguagem
  - (2) Um nome para o servidor que servirá para criar o URL de acesso
  - (3) Se pretendem que as extensões tenham números internos com 2, 3 ou mais dígitos
  - (4) Um Datacenter da Google para alojamento
- v) No final, vão receber um mail com as informações gerais do vosso sistema! Fazer login no Browser com as credenciais criadas anteriormente.

## **CONFIGURAÇÕES E TESTES**

- 1. Abra a página de gestão do servidor VoIP (indicado no mail dos pontos anteriores) e coloque as respetivas credenciais configuradas no processo de instalação;
- 2. Surgirá um ecrã com menus no lado esquerdo:

| 3  | CX.                | Ē                  |                                | Suporte <del>+</del> | Atualizações <del>-</del> |
|----|--------------------|--------------------|--------------------------------|----------------------|---------------------------|
| di | Painel de Controle | Painel de Controle |                                |                      |                           |
| 2  | Telefones          |                    |                                |                      |                           |
| 1  | Ramais             | Status do sistema  | Status do PABX                 |                      | Infor                     |
|    | Grupos             | 100                | Troncos ativos                 | FQDN                 |                           |
| 1  | Contatos           | 80                 | Ramais ativos                  | IP                   |                           |
| 0  | Troncos SIP        |                    | Número de chamadas em uso 0/16 | Conta Pl             | JSH                       |

- 3. Criação e ativação dos clientes (extensões ou ramais):
  - a. Aceder ao menu "Ramais" e fazer "Adicionar" para criar uma nova extensão.
  - b. Definir o número de extensão (p.e. 21), um nome e endereço de mail verdadeiro do cliente que vai utilizar o softphone. Os outros campos não são necessários.
  - c. É importante retirar a proibição de utilização fora da LAN. No separador "Opções" retirar a seleção de "Proibir o uso do ramal fora da LAN..." conforme imagem seguinte. No final fazer OK.

| Geral | Correio de voz          | Regras de er   | ncaminhamentos      | Provisionamento de telefone        | BLF        | Opções | Direitos |
|-------|-------------------------|----------------|---------------------|------------------------------------|------------|--------|----------|
| Restr | ições                   |                |                     |                                    |            |        |          |
|       | Desativar ramal         |                |                     |                                    |            |        |          |
|       | Desativar chamadas e    | xternas        |                     |                                    |            |        |          |
| Н     | labilitar PIN de proteç | ão Por 0       | segundos            |                                    |            |        |          |
| F     | Pro bir o uso do ramal  | fora da LAN (I | Ramais remotos usa  | ando Direct SIP ou STUN serão bloc | lueados)   |        |          |
| E     | Bloquear conexão por    | 3CX túnel (Co  | nexões do Aplicativ | o 3CX com Túnel ativado e SBC ser  | ão bloquea | adas)  |          |

d. Repetir para criar um segundo utilizador (com outro número de extensão e endereço de mail);

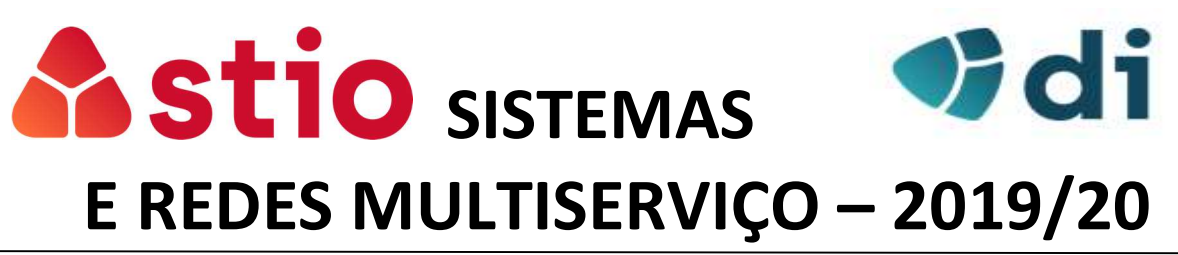

- e. Voltando à vista geral deste menu "Ramais", surgem todas as extensões já criadas. Selecionar os dois utilizadores criados e clicar em "*Enviar e-mail de boas vindas*".
- f. Os dois utilizadores receberão um e-mail com instruções e anexos que permitem configurar automaticamente os softphones 3CX. <u>Não o faça já!</u>
- g. Inicie uma captura de pacotes no Wireshark do PC onde instalou o softphone. O objetivo é capturar os pacotes trocados entre o softphone e o servidor VoIP no momento do registo SIP.
- h. Ative o utilizador através do ficheiro de configuração automática recebidos na alínea
   f). Caso esta operação falhe, poderá configurar manualmente o softphone:

| Account settings                                                            |                                 | × Estilos                                              |
|-----------------------------------------------------------------------------|---------------------------------|--------------------------------------------------------|
| Account name:                                                               |                                 | Nome da conta; à escolha                               |
| Caller ID:                                                                  | BOGM4mAzyc                      | Nome que aparecera na<br>ligação a outros utilizadore: |
| Credentials                                                                 |                                 | 10                                                     |
| Enter your SIP account credentials                                          |                                 | ×                                                      |
| Extension:                                                                  | 80                              | número de extensão                                     |
| ID;                                                                         | bOGM4mAZyc                      | D de autenticação                                      |
| Password:                                                                   | ·······                         | New                                                    |
| My location                                                                 | Edit                            |                                                        |
| Specify the IP of your PBX/SIP server                                       | Remove                          |                                                        |
|                                                                             | of PBX                          |                                                        |
| ${\ensuremath{\textcircled{\bullet}}}$ I am out of the office - external IP | srmcloud.3cx.pt                 | URL do servidor                                        |
| Use 3CX Tunnel                                                              |                                 |                                                        |
| Eliminates firewall configuration. Requi                                    | res 3CX Phone System for Window | vs                                                     |
| Local IP of remote PBX:                                                     |                                 | •<                                                     |
| Tunnel password:                                                            | Port: 5090                      | 8                                                      |
| Use Outbound Proxy server                                                   |                                 |                                                        |
| Required by some VoIP Providers. Spec                                       | ocolo :                         |                                                        |
|                                                                             |                                 | Cancel                                                 |

- i. Verifique que o cliente conclui o registo com sucesso.
- 4. Questão para relatório:
  - a. Termine a captura no wireshark. Identifique e explique as trocas de informação do protocolo SIP no registo do utilizador no servidor VoIP.
- 5. Reinicialize a captura de pacotes wireshark no servidor e no PC de um utilizador e efetue uma chamada entre as duas extensões. Após desligar a chamada, termine as capturas de pacotes no Wireshark e localize os que dizem respeito à chamada (SIP, SDP, RTP e RTCP).

(NOTA): O Wireshark facilita a visualização dos pacotes envolvidos numa comunicação VoIP. Basta aceder ao menu "Telephony" -> VoIP Calls -> Flow Sequence

- 6. Questões para relatório:
  - a. Nos pacotes SIP: interpretar e explicar a sequência do estabelecimento da chamada e a troca de informação entre os utilizadores e o servidor;
  - b. Na mesma captura do wireshark, localize um pacote SIP/SDP. Identifique e explique os principais campos respeitantes à ação deste protocolo;

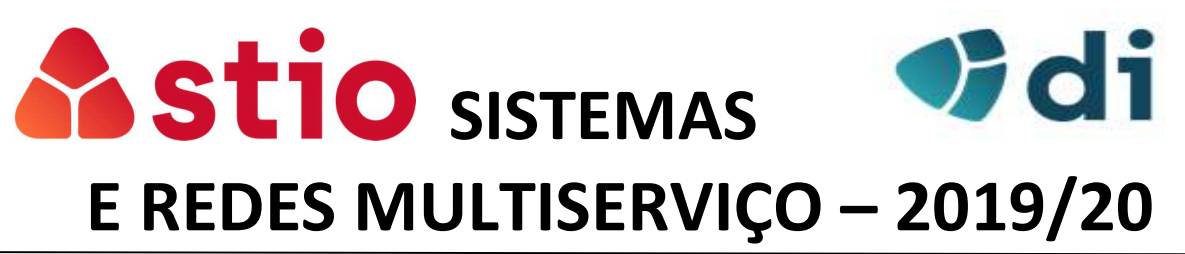

- c. Pacotes RTP: identificar os principais campos introduzidos por este protocolo; qual a função destes pacotes durante a comunicação VoIP?
- d. Pacotes RTCP: interpretar a informação que transportam; qual a função desempenhada por este protocolo durante a comunicação VoIP?
- e. Indique qual o protocolo de sessão (UDP ou TCP) utilizado durante a chamada entre o servidor e o cliente.
  - i. Quais as vantagens de utilizar esse protocolo numa sessão de VoIP?
  - ii. Quais as desvantagens? Como são ultrapassadas?
- 7. Faça uma nova chamada entre os dois utilizadores, mas neste caso, o recetor deverá rejeitar a chamada.
  - a. Questão para relatório: interprete a sinalização SIP na recusa da chamada.
- 8. No cliente instalado no PC alterar o modo de transporte para o modo seguro conforme imagens a seguir:

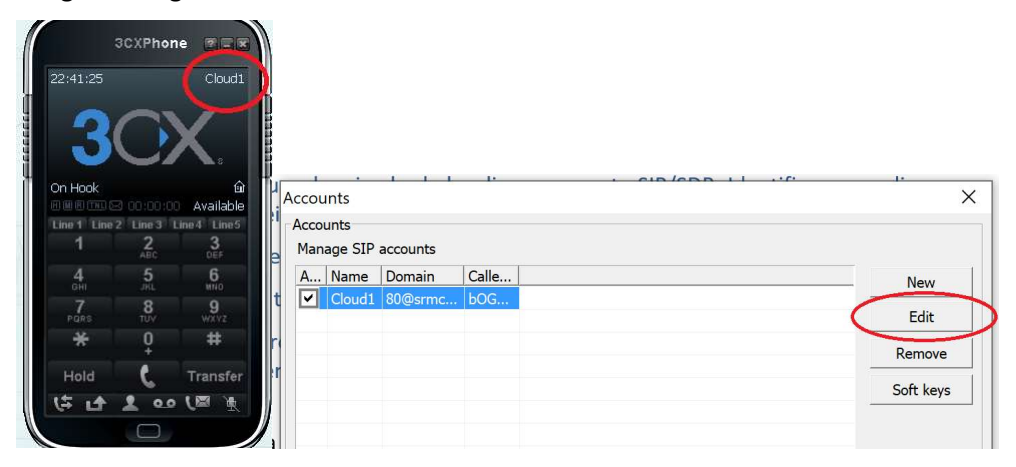

| My location                                                                                             |                                                                                                    |            |
|----------------------------------------------------------------------------------------------------|----------------------------------------------------------------------------------------------------|------------|
| Specify the IP of your PBX/SIP server                                                                   | Account advanced settings                                                                                                    | ×          |
| C I am in the office - local IP of PBX<br>G I am out of the office - external IP srmcloud.3cx.pt of PBX | PBX voicemail: Audio codecs PBX voicemail: PCMU PCMU PCMA                                                                                                    | Up         |
| Eliminates firewall configuration. Requires 3CX Phone System for Windows                                | Registration time: 2 minutes GSM                                                                                                    | Down       |
| Local IP of remote PBX: Tunnel password:                                                                | SIP transport: UDP Certificates Video codecs<br>RTP mode: Normal<br>Support RFC283Normal<br>Support RFC283Normal<br>Support RFC285Normal<br>Support RFC285Normal<br>Su | Up<br>Down |
| Required by some VoIP Providers. Specify IP or name.                                                    | Support INBAND DIMF<br>Support SIBINEO DIME                                                                                                    |            |
| Perform provisioning from following URL:     http://                                                    | 352 x 288<br>128 x 96<br>704 x 576                                                                                                    | Down       |
| Advanced settings OK Cancel                                                                             | ОК                                                                                                    | Cancel     |

- a. Capture os pacotes de uma nova chamada originada por este utilizador.
- b. Questão para relatório: Quais as alterações que verifica nos pacotes SIP/SDP e RTP? Explique o objetivo destas alterações.
- 9. Questão para relatório Quais as vantagens e desvantagens da utilização de um servidor VoIP em ambiente Cloud?